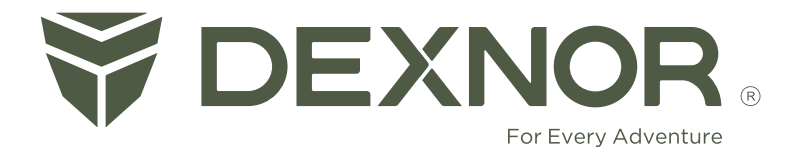

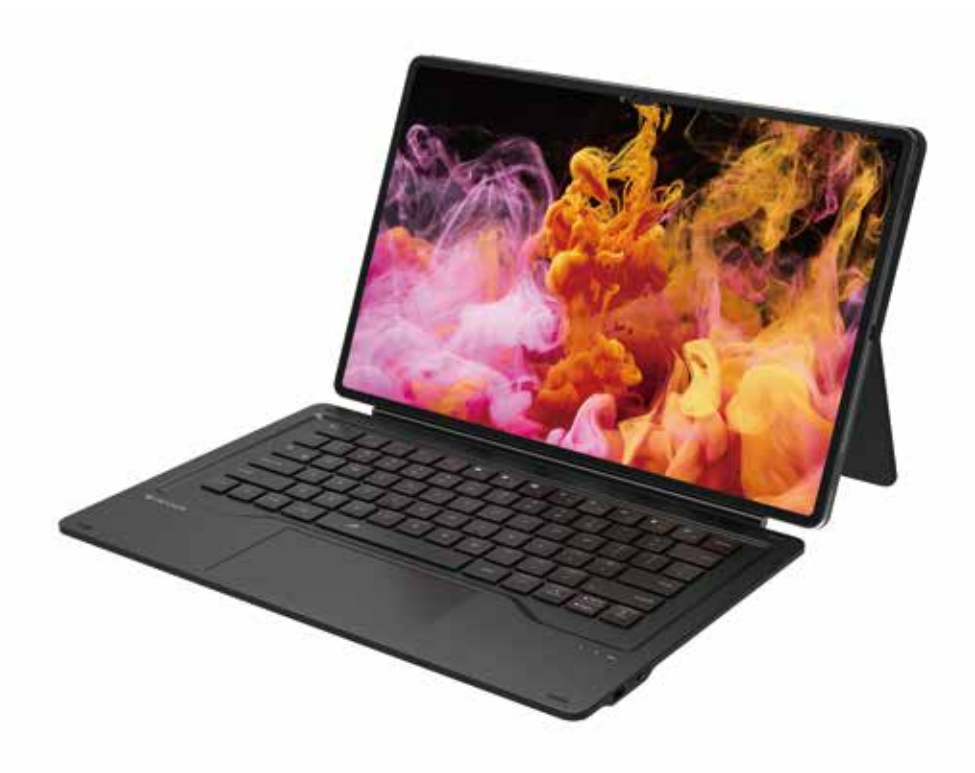

For Samsung Galaxy Tab S8 Ultra

### ENGLISH

| USER MANUAL···································                              |
|-----------------------------------------------------------------------------|
| TRACKPAD GESTURES FOR SAMSUNG ANDROID · · · · · · · · · · · · · · · · · · · |
| TROUBLESHOOTING · · · · · · · · · · · · · · · · · · ·                       |
| SPECIFICATIONG · · · · · · · · · · · · · · · · · · ·                        |
| COMPLANCE · · · · · · · · · · · · · · · · · · ·                             |

### DEUTSCH

| BENUTZERHANDBUCH······                                                      | 6 |
|-----------------------------------------------------------------------------|---|
| TRACKPAD-GESTURES FÜR SAMSUNG ANDROID · · · · · · · · · · · · · · · · · · · | 8 |
| FEHLERBEHEBUNG······                                                        | 9 |
| TECHNISCHE DATEN · · · · · · · · · · · · · · · · · · ·                      | 0 |

**Technical Support:** 

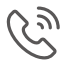

د 1-833-879-6277

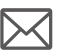

account@dexnorcase.com

### **USER MANUAL**

**Trackpad Settings** 

 Pairing Mode
 Press and hold in and in iteration is simultaneously for 3 seconds to enter into the pairing state. Bluetooth will exit the pairing state if no connection is made within 3 minutes.

 Bluetooth Connection
 Go to Tablet's Settings > Bluetooth to turn it on. Find "Dexnor Keyboard"

under "Available devices" and connect it.

Bluetooth Re-connection After a successful pairing, the keyboard will automatically pair with your Tablet in 5 seconds the next time.

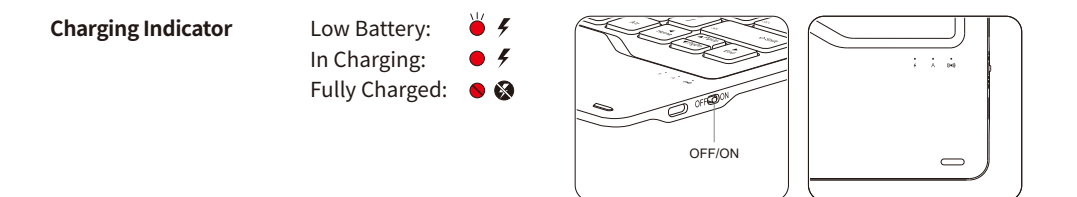

| Basic Keyboard<br>Settings | Go to Tablet's Settings > General management > Physical keyboard |
|----------------------------|------------------------------------------------------------------|
|                            |                                                                  |

On your Tablet,

- 1. Go to Settings > General management > Mouse and trackpad > Adjust pointer speed
- 2. Go to Settings > General management > Mouse and trackpad > Wheel scrolling speed ("Slow" as shown)

| luetooth                                                                                           | Scan 1 C Mov                         | ine and trackpad         |      |
|----------------------------------------------------------------------------------------------------|--------------------------------------|--------------------------|------|
| On                                                                                                 | •                                    | Carter speed             | Aust |
| Make sure the device you want to control to to be adding result. The fails value of market devices | e Challens Tale SH Shind in Samently | wheel acrolling append   | -    |
| Devnor Keytoard                                                                                    |                                      | nhance pointer precision |      |
| C) PDemo                                                                                           |                                      | faither size and color   |      |
| FQ PDemo                                                                                           |                                      | Nimary measure button    |      |
| OnePlus Ace Pro                                                                                    |                                      | econdary tuttion         |      |

| A Full Row of Shortcut Keys for Easy Media Control.                             |                                                                                                    |                  |                                                                                                    |                 |                                                                                      |
|---------------------------------------------------------------------------------|----------------------------------------------------------------------------------------------------|------------------|----------------------------------------------------------------------------------------------------|-----------------|--------------------------------------------------------------------------------------|
| Esc Dex                                                                         | Single Press: ESC Function<br>Press it with the Fn Key:<br>Switch Between the Tablet and DEX<br>Modes                                     | F1               | Single Press: Return to Home<br>Screen<br>Press it with the Fn Key: F1                                   | (学)<br>F2       | Single Press: Brightness -<br>Press it with the Fn Key: F2                           |
| ×<br>F3                                                                         | Single Press: Brightness +<br>Press it with the Fn Key: F3                                                                                | F4               | Single Press: Take a Screenshot<br>Press it with the Fn Key: F4                                          | <b>H4</b><br>F5 | Single Press: Previous Track<br>Press it with the Fn Key: F5                         |
| F8                                                                              | Single Press: Play/Pause<br>Press it with the Fn Key: F6                                                                                  | F7               | Single Press: Next Track<br>Press it with the Fn Key: F7                                                 | F8              | Single Press: Mute<br>Press it with the Fn Key: F8                                   |
| <b>◄</b> )<br>F9                                                                | Single Press: Voulme -<br>Press it with the Fn Key: F9                                                                                    | F10              | Single Press: Voulme +<br>Press it with the Fn Key: F10                                                  | F11             | Single Press: Lock the Screen<br>Press it with the Fn Key: F11                       |
| F12                                                                             | Single Press: Switch Language<br>Press it with the Fn Key: F12                                                                            | Tab D            | Single Press: Tab<br>Press it with the Fn Key:<br>To View Recent Apps                                    |                 | Single Press: Backspace<br>Press it with the Fn Key:<br>Enter Bluetooth Pairing Mode |
| Enter                                                                           | Single Press: Enter<br>Press it with the Fn Key:<br>Adjust 7 Backlight Colors in<br>Cycles (Red/Green/Blue/Yellow/-<br>Cyan/Purple/White) | Ó Shít           | Single Press: Shift<br>Press it with the Fn Key:<br>Adjust Brightness in Cycles<br>(Low-Medium-High-Off) | ▲PgUp           | Single Press: Move Up<br>Press it with the Fn Key: Page Up                           |
| ▼PgDn                                                                           | Single Press: Move Down<br>Press it with the Fn Key: Page Down                                                                            | <b>↓</b><br>Home | Single Press: Move Left<br>Press it with the Fn Key: Home                                                | End             | Single Press: Move Right<br>Press it with the Fn Key: End                            |
| <b>F</b> <sub>q</sub>                                                           | Single Press: F<br>Press it with the Fn Key: Search                                                                                       | Cmd              | Single Press: Win                                                                                        | ON/OFF          | Power Switch<br>(Up for On/Down for Off)                                             |
| Single Press: Spacebar<br>Press It with the Fn Key: Disable/Enable the Trackpad |                                                                                                    |                  |                                                                                                    |                 |                                                                                      |

#### Fn + Red-marked Keys: Get corresponding Red-marked symbols or functions; Shift + Blue-marked Keys: Get corresponding Blue-marked symbols;

#### US English Layout:

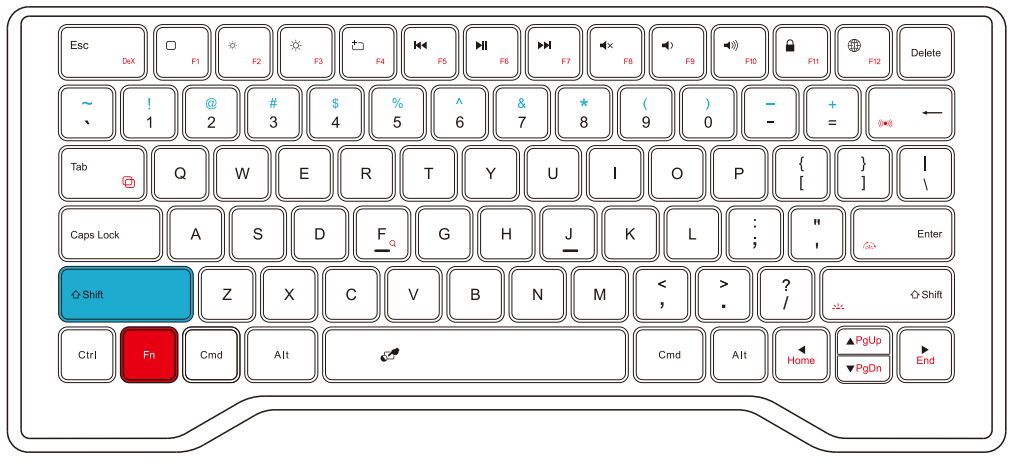

# TRACKPAD GESTURES FOR SAMSUNG ANDROID

### (Some of these gestures may not be available in the DeX system)

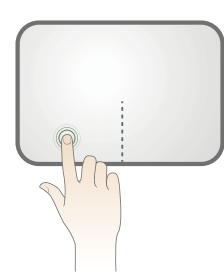

Press the left side to perform the left-button function.

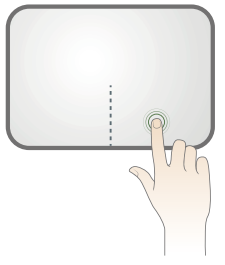

Press the right side to perform the right-button function and access the right-click menu.

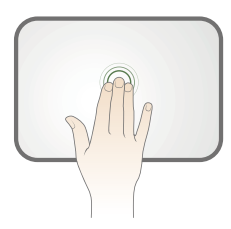

Double-tap with three fingers to show the status bar.

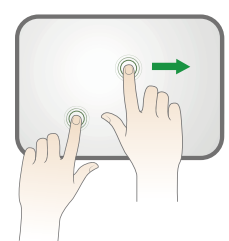

Move the cursor onto one App icon, press and hold the left button, then drag the App.

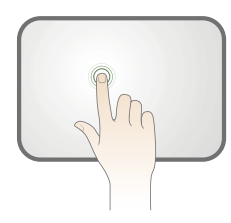

Tap with one finger to click.

Tap with two fingers to right-click.

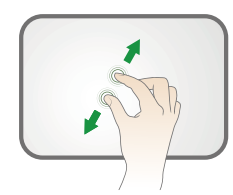

Pinch or streatch out with two fingers to zoom in or out.

(Available for browser, text editor, and other software.)

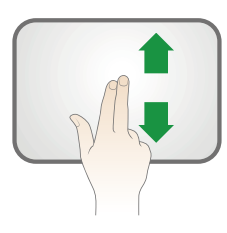

Slide up or down with two fingers to scroll.

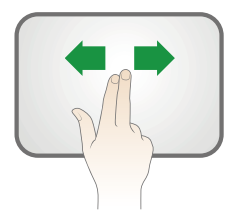

Swipe left or right with two fingers to switch between pages of the home screen.

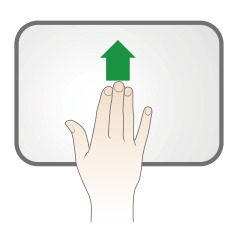

Swipe up with three fingers to show recents.

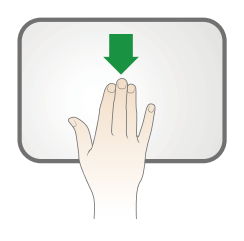

Swipe down with three fingers to show the home screen.

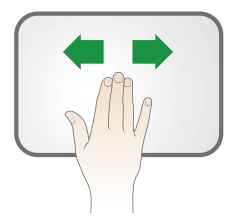

Swipe left or right with three fingers to switch between open applications.

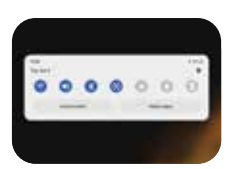

Click on the upper right or left corner to show the status bar.

y is incredibly immersive. We to life in the real world. Take troom. Make it possible for i

Left Button + Cursor: Select Text.

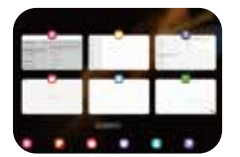

#### On the "Recents" View:

- Move the cursor onto the app, tap/click to access to the app.
- Click on the app icon to access the app menu.
- Press and hold the left button, then swipe up the app to close it.

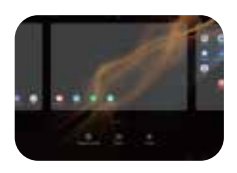

On the "Recents" View: Move the cursor to the app, then press and hold the left button to enter split screen view.

## TROUBLESHOOTING

If the keyboard doesn't work, please check:

- 1.If it's powered on, if not, switch it on.
- 2. If its battery has run out, if yes, charge it immediately.
- 3.If Bluetooth connection fails, turn off the keyboard and restart it after 10 seconds, and the keyboard will reconnect to your device automatically. If the problem still exists, go to Tablet **Settings>Connections** 
  - >Bluetooth>Paired devices>Dexnor Keyboard>Unpair. Then reconnect the keyboard according to the previous connection steps.
- 4.If Bluetooth connection still fails, press and been for 3 seconds to restore factory settings. Then reconnect the keyboard.
- 5.Or you can restart your Tablet and then check if the keyboard can work normally.

#### **Friendly Reminder**

- 1. Please remove the protective cover (if any) off your Tablet before attaching it to the magnetic back cover.
- 2. The Tablet cannot be used vertically on the keyboard case. It can only be positioned horizontally.
- 3. The keyboard is built with a rechargeable polymer battery. If you're not going to use the keyboard for a long time, we suggest turning it off to avoid power drain and extend its battery life.

## **SPECIFICATIONS**

- 1. Bluetooth Version: Bluetooth 5.1
- 2. Bluetooth Range: 10 meters
- 3. Standby Time: ≥ 1500 h
- 4. Charging Time: 4 h
- 5. Continuous Working Time with the Brightest White Backlight: > 8 h
- 6. Continuous Working Time With out Backlight: > 320 h
- 7. Auto-sleep Time of the Backlight: 30 s
- 8. Auto-sleep Time of the Keyboard: 30 min (Bluetooth will disconnect during deep sleep mode. Press any key to wake it up.)
- 9. Lithium Battery Capacity: 800 mAh
- 10. Package Content: 1\* Keyboard Case, 1\* USB-C Cable, 1\* Quick-start Guide, 1\* User Manual

### COMPLANCE

This device complies with Part 15 of the FCC Rules. Operation is subject to the following two conditions:

(1) this device may not cause harmful interference, and

(2) this device must accept any interference received, including interference that may cause undesired operation.

**NOTE:** This equipment has been tested and found to comply with the limits for a Class B digital device, pursuant to Part 15 of the FCC Rules. These limits are designed to provide reasonable protection against harmful interference in a residential installation. This equipment generates, uses and can radiate radio frequency energy and, if not installed and used in accordance with the instructions, may cause harmful interference to radio communications. However, there is no guarantee that interference will not occur in a particular installation. If this equipment does cause harmful interference to radio or television reception, which can be determined by turning the equipment off and on, the user is encouraged to try to correct the interference by one or more of the following measures:

- Reorient or relocate the receiving antenna.
- Increase the separation between the equipment and receiver.
- Connect the equipment into an outlet on a circuit different from that to which the receiver is connected.
- Consult the dealer or an experienced radio/TV technician for help.

Changes or modifications to this unit not expressly approved by the party responsible for compliance could void the user's authority to operate the equipment.

Radiation Exposure Statement

The device has been evaluated to meet general RF exposure requirement in portable exposure condition without restriction.

### BENUTZERHANDBUCH

| Kopplungsmodus                        | Halten Sie und gleichzeitig 3 Sekunden lang gedrückt, um den Kopplungsmodus zu aktivieren. Wenn innerhalb von 3 Minuten keine Verbindung hergestellt wird, verlässt Bluetooth den Kopplungsmodus. |  |  |  |
|---------------------------------------|----------------------------------------------------------------------------------------------------|--|--|--|
| Bluetooth-Verbindung                  | Wechseln Sie auf dem Tablet zu "Einstellungen > Bluetooth", um die Funktion<br>zu aktivieren. Suchen Sie unter "Verfügbare Geräte" nach "Dexnor Keyboard"<br>und verbinden Sie die Tastatur.      |  |  |  |
| Erneute<br>Bluetooth-Verbindung       | Nach der erfolgreichen Kopplung wird die Tastatur beim nächsten Mal<br>innerhalb von 5 Sekunden automatisch mit Ihrem Tablet gekoppelt.                                                           |  |  |  |
| Ladeanzeigen                          | Schwacher Akku:<br>Ladevorgang läuft:<br>Vollständig geladen:<br>OFF/ON                                                                                                    |  |  |  |
| Grundlegende<br>Tastatureinstellungen | Wechseln Sie am Tablet zu "Einstellungen > Allgemeine Verwaltung ><br>Physische Tastatur ".                                                                                                    |  |  |  |

Trackpad-Einstellungen Wechseln Sie am Tablet,

- 1. zu Einstellungen > Allgemeine Verwaltung > Maus und Trackpad > Anpassen Zeigergeschwindigkeit
- 2. zu Einstellungen > Allgemeine Verwaltung > Maus und Trackpad > Rad-Scrolling-Geschwindigkeit ("Langsam " wie gezeigt)

| etooth                                                                                                    | Scannen j C Maus und Trackpad                   |  |
|----------------------------------------------------------------------------------------------------|-------------------------------------------------|--|
|                                                                                                    | Zeigergescheindigkeit<br>Lingun                 |  |
| An solver, same sich das Solik, mit dem die eine Verberdung hersalle<br>Kniet, beer Takke Galaxy Tak Mit Jele an anwei für Samhe is der N<br>Agginer Inden | relation, or Kaplagensite<br>Nisition<br>Cargon |  |
| Deutor Keptoant                                                                                                    | Zeigergenzungkeit verbessen                     |  |
| OnePlus Ace Pro                                                                                                    | Zeigengröße und darbe                           |  |
| g oppo liens                                                                                                    | Primire Mauriania                               |  |
| C) POwne                                                                                                    | Zeettata                                        |  |

| Eine ganze Reihe von Tastenkombinationen für eine einfache Mediensteuerung.                      |                                                                                                    |           |                                                                                                    |          |                                                                                                    |
|--------------------------------------------------------------------------------------------------|----------------------------------------------------------------------------------------------------|-----------|----------------------------------------------------------------------------------------------------|----------|----------------------------------------------------------------------------------------------------|
| Esc<br>Dax                                                                                       | Einmal drücken: ESC-Funktion<br>Zusammen mit der Taste Fn<br>drücken: Wechseln zwischen dem<br>Tablet- und dem DEX-Modus                                                        | F1        | Einmal drücken:<br>zurück zum Startbildschirm<br>Zusammen mit der Taste Fn<br>drücken: F1                                                    | ×<br>F2  | Einmal drücken: Helligkeit –<br>Zusammen mit der Taste Fn<br>drücken: F2                                    |
| ېن.<br>F3                                                                                        | Einmal drücken: Helligkeit +<br>Zusammen mit der Taste Fn<br>drücken: F3                                                                                                    | +         | Einmal drücken:<br>Screenshot aufnehmen<br>Zusammen mit der Taste Fn<br>drücken: F4                                                          | F5       | Einmal drücken: Vorheriger Titel<br>Zusammen mit der Taste Fn<br>drücken: F5                                |
| F6                                                                                               | Einmal drücken:<br>Wiedergabe/Pause<br>Zusammen mit der Taste Fn<br>drücken: F6                                                                                                 | F7        | Einmal drücken:<br>Nächster Titel<br>Zusammen mit der Taste Fn<br>drücken: F7                                                                | ₹X<br>F8 | Einmal drücken: Stummschalten<br>Zusammen mit der Taste Fn<br>drücken: F8                                   |
| F9                                                                                               | Einmal drücken: Lautstärke –<br>Zusammen mit der Taste Fn<br>drücken: F9                                                                                                    | ()<br>F10 | Einmal drücken: Lautstärke +<br>Zusammen mit der Taste Fn<br>drücken: F10                                                                    | F11      | Einmal drücken:<br>Bildschirm sperren<br>Zusammen mit der Taste Fn<br>drücken: F11                          |
| F12                                                                                              | Einmal drücken:<br>Eingabeverfahren wechseln<br>Zusammen mit der Taste Fn<br>drücken: F12                                                                                       |           | Einmal drücken: Tabulator<br>Zusammen mit der Taste Fn<br>drücken: So Zeigen Sie die Letzten<br>Apps an                                      | ()••)    | Einmal drücken: Rücktaste<br>Zusammen mit der Taste Fn<br>drücken: Bluetooth-Kopplungs-<br>modus aktivieren |
|                                                                                                  | Einmal drücken: Eingabe<br>Zusammen mit der Taste Fn drücken:<br>Einstellung von 7 Farben für die<br>Hintergrundbeleuchtung in Zyklen<br>(Rot/Grün/Blau/Gelb/Cyan/Violett/Weiß) | <u>م</u>  | Einmal drücken: Umschalttaste<br>Zusammen mit der Taste Fn<br>drücken: Helligkeit stufenweise<br>anpassen (Niedrig – Mittel – Hoch –<br>Aus) | ▲ Bild   | Einmal drücken: Nach oben<br>Zusammen mit der Taste Fn<br>drücken: Bild auf                                 |
| <b>▼</b> Bild                                                                                    | Einmal drücken: Nach unten<br>Zusammen mit der Taste Fn<br>drücken: Bild ab                                                                                                    | Pos1      | Einmal drücken: Nach links<br>Zusammen mit der Taste Fn<br>drücken: Home                                                                     | Ende     | Einmal drücken: Nach rechts<br>Zusammen mit der Taste Fn<br>drücken: Ende                                   |
| F <sub>q</sub>                                                                                   | Einmal drücken: F<br>Zusammen mit der Taste Fn<br>drücken: Suchen                                                                                                    | Cmd       | Einmal drücken: Windows                                                                                                    | ON/OFF   | Ein-Aus-Schalter<br>(zum Einschalten nach oben,<br>zum Ausschalten nach unten)                              |
| Einmal drücken: Leertaste<br>Zusammen mit der Taste Fn drücken: Trackpad aktivieren/deaktivieren |                                                                                                    |           |                                                                                                    |          |                                                                                                    |

#### Fn + Rot markierte Tasten: Ruft die entsprechenden rot markierten Symbole oder Funktionenauf; Shift + Blau markierte Tasten: Ruft die entsprechenden blau markierten Symbole auf; Alt Gr + Grün markierte Tasten: Entsprechende grün markierte Symbole abrufen;

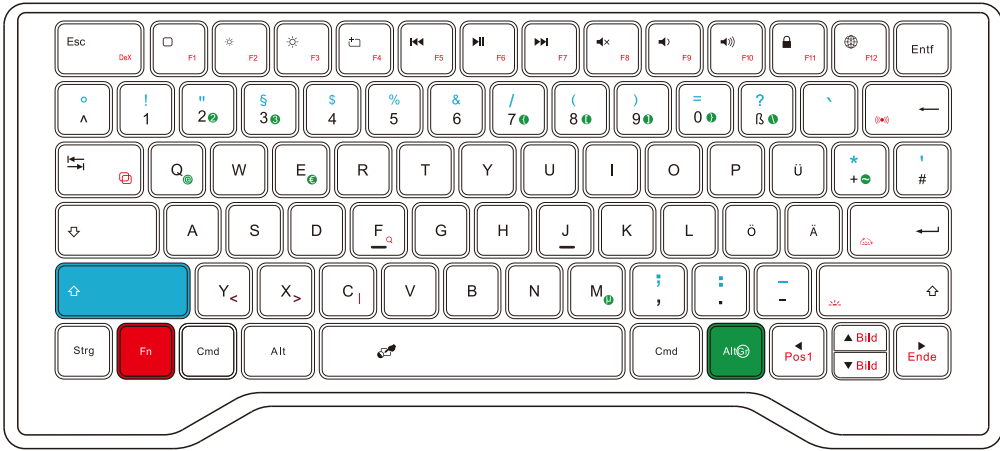

## TRACKPAD-GESTEN FÜR SAMSUNG ANDROID

### (Einige dieser Gesten sind möglicherweise im DeX-System nicht verfügbar)

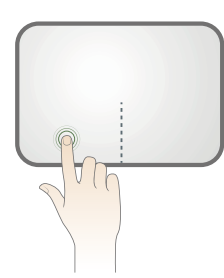

Drücken Sie die linke Seite, um die Funktion der linken Taste auszuführen.

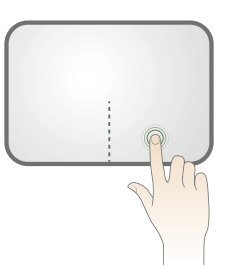

Drücken Sie die rechte Seite, um die Funktion der rechten Taste auszuführen und das Rechtsklickmenü aufzurufen.

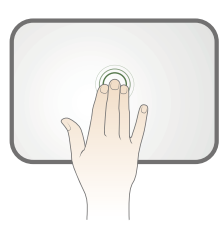

Doppelklicken Sie mit drei Fingern, um die Statusleiste anzuzeigen.

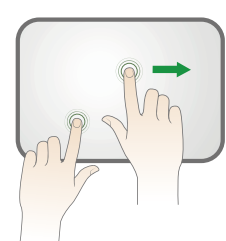

Bewegen Sie den Cursor auf einApp-Symbol, haltenSie die linke Taste gedrückt und ziehenSie dann die App.

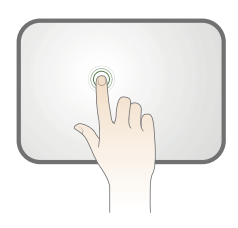

Das Tippen mit einem Finger entspricht einem Klick.

Das Tippen mit zwei Fingern entspricht einem Rechtsklick.

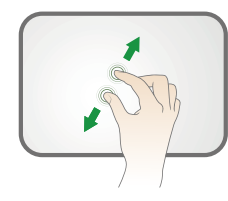

Drücken Sie zum Vergrößern oder Verkleinern zwei Finger zusammen bzw. ziehen Sie sie auseinander. (Verfügbar für Browser, Texteditor und andere Software.)

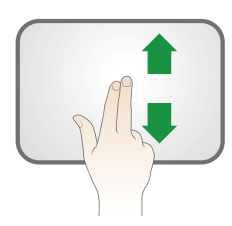

Streichen Sie mit zwei Fingern nach oben oder unten, um zu scrollen.

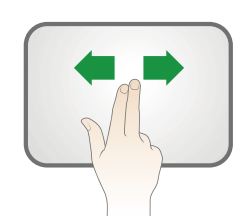

Wischen Sie mit zwei Fingern nach links oder rechts, um zwischen den Seiten des Startbildschirms zu wechseln.

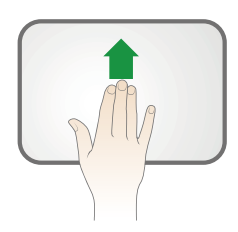

Wischen Sie mit drei Fingern nach oben, um die zuletzt verwendeten Apps anzuzeigen.

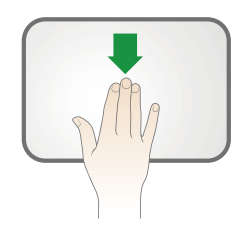

Wischen Sie mit drei Fingern nach unten, um den Startbildschirm anzuzeigen.

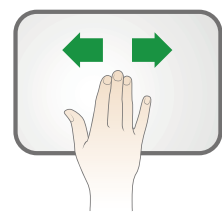

Wischen Sie mit drei Fingern nach links oder rechts, um zwischen geöffneten Apps zu wechseln.

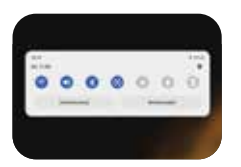

Klicken Sie auf die linke obere rechte Ecke, um die Statusleiste anzuzeigen.

/ is incredibly immersive. Wa to life in the real world. Take yroom. Make it possible for it

Linke Taste + Cursor: Text markieren.

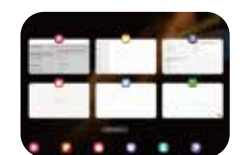

#### In der Ansicht mit den zuletzt verwendeten Apps:

- Bewegen Sie den Cursor auf die App, tippen/klickenSie, umauf die App zuzugreifen.
- Klicken Sie auf das App-Symbol, um das App-Menü aufzurufen.
- Halten Sie die linke Taste gedrückt und wischen Sie dann die App nach oben, um sie zu schließen.

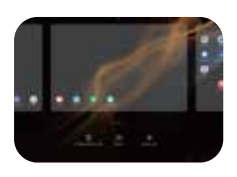

In der Ansicht mit den zuletzt verwendeten Apps: Bewegen Sie den Cursor auf die App und halten Sie dann die linke Taste gedrückt, um die geteilte Bildschirmansicht zu aktivieren.

# FEHLERBEHEBUNG

Wenn die Tastatur nicht funktioniert, überprüfen Sie bitte Folgendes:

- 1. Ist die Tastatur eingeschaltet? Wenn nicht, schalten Sie sie ein.
- 2. Ist der Akku leer? Wenn ja, laden Sie ihn sofort auf.
- 3. Wenn die Bluetooth-Verbindung fehlschlägt, schalten Sie die Tastatur aus und starten Sie sie nach 10 Sekunden neu. Die Tastatur verbindet sich dann automatisch wieder mit dem Gerät. Wenn das Problem weiterhin besteht, wechseln Sie am Tablet zu "**Einstellungen > Verbindungen > Bluetooth > Gekoppelte Geräte" und löschen Sie "Dexnor Keyboard"**. Verbinden Sie dann die Tastatur erneut, wie in den vorherigen Schritten beschrieben.
- 4. Wenn die Bluetooth-Verbindung immer noch fehlschlägt, drücken Sie 3 Sekunden lang und um die Werkseinstellungen wiederherzustellen. Verbinden Sie dann die Tastatur erneut.
- 5. Alternativ können Sie Ihr Tablet neu starten und dann überprüfen, ob die Tastatur normal funktioniert.

#### Zur Erinnerung

- 1. Bitte entfernen Sie die Schutzhülle (falls vorhanden) von Ihrem Tablet, bevor Sie es an der magne ti schen Rückabdeckung befestigen.
- 2. Das Tablet kann nicht vertikal auf dem Tastaturgehäuse verwendet werden. Es kann nur waagerecht aufgestellt werden.
- 3. Die Tastatur istmit einem wiederaufladbaren Polymer-Akku ausgestattet. Wenn Sie die Tastatur längere Zeit nicht benutzen, empfehlen wir Ihnen, sie auszuschalten, um Stromverbrauch zu vermeiden und die Lebensdauer der Batterie zu verlängern.

# **TECHNISCHE DATEN**

- 1. Bluetooth-Version: Bluetooth 5.1
- 2. Bluetooth-Reichweite: 10 Meter
- 3. Standby-Zeit: ≥ 1500 Stunden
- 4. Aufladezeit: 4 Stunden
- 5. Kontinuierliche Betriebszeit mit der hellsten weißenHintergrundbeleuchtung: > 8 Stunden
- 6. Ununterbrochene Betriebszeit ohne Hintergrundbeleuchtung: > 320 Stunden
- 7. Automatische Einschlafzeit der Hintergrundbeleuchtung: 30 Sekunden
- 8. Automatische Einschlafzeit der Tastatur: 30 Minuten (Die Bluetooth-Verbindung wirdim Tiefschlafmodus unterbrochen. Drücken Sie eine beliebige Taste, umes aufzuwecken).
- 9. Kapazität der Lithium-Batterie: 800 mAh
- 10. Paketinhalt: 1\* Tastatur, 1\* USB-C-Kabel, 1\* Kurzanleitung, 1\* Benutzerhandbuch

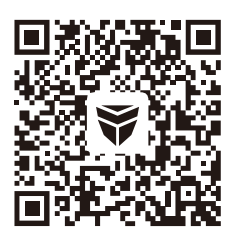

Scan the QR code to check the installation video